## EASY Signup For USA, ONLY for the USA

## Step 1.

Login to your back office <u>https://inetwork2uvip.com/login</u> scroll to the bottom of the home page Copy the link under the QR code Open the link in a new window Type in \$350.00 or \$1050.00 or \$3500.00 depending on which iTeraCare package they want to purchase Very important In the remarks field put the person's name, address, email, and phone. (This is for your records under register wallet history) Click submit and enter the required info on the payment page with the new member's credit card information. Say NO to save credit card.

## Step 2.

Log into your back office. Click navigate at the bottom of the page (Second icon from the left) Click - REGISTER (4th Light BLUE Link) Select the Region>Country Join > Package Fill Out Basic Information NEW Person's USERNAME NAME Sponsor USERNAME Then Click SHOW and PLACE Person in Genealogy NEW PERSON'S EMAIL, YOUR SECURITY PASSWORD Next Fill Out the DELIVERY information and SUBMIT

**S**FINISHED